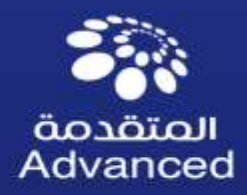

# **SAP Ariba Commerce Automation Manual**

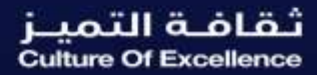

advanced\_petro

 $(\mathbf{x})$ 

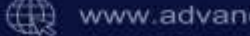

www.advancedpetrochem.com

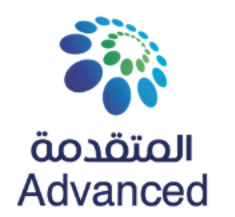

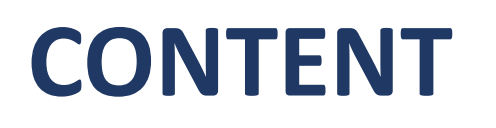

- SAP Ariba Commerce Automation Overview
- SAP Business Network Invitation and Registration
- SAP Business Network Project Scope
- Advance/Down Payment and Other Incoterms Invoices (BTP Platform)
- Additional Resources

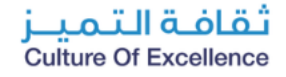

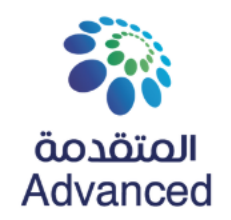

# **SAP Ariba Commerce Automation Overview**

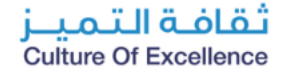

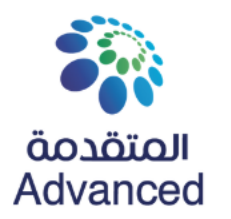

## What is SAP Ariba Commerce Automation?

As part of Advanced Petrochemical Company's Digital Transformation Journey, a cloud-based platform **(SAP Ariba Commerce Automation)** has been implemented to automate the entire procure-to-pay process, from requisitioning goods or services to paying suppliers.

## **Scope: What is Changing?**

- Entire, procure-to-pay process will be automated from purchase order placement to suppliers' payment processing.
- No emails, no manual POs, and easy to use systems with real time transaction updates and notifications.
- Faster approvals through automated workflows.
- Seamless data search & retrieval.

# SAP Ariba

# Goals: Why this Change Occurring?

Provide Real-Time Supplier Communication Channel.

Submitting Documents/Invoices Securely.

Real-Time Transactions Updates.

Faster Financial Transactions.

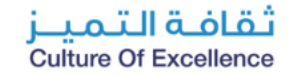

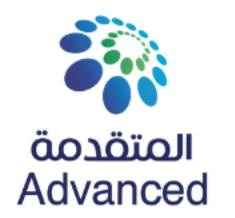

## **Expectations: What Should Suppliers Do?**

- Prerequisite: all suppliers must be fully registered with Advanced in SLP Ariba
- You will receive an automated invitation link through email from SAP Business Network.
- All the documents including Purchase Order, Order Confirmation, invoices and Service Entry Sheets will be transacted through the SAP business network.

### Timeline: When this change will be effective?

# The Go-live Date is 16th Feb-2025

#### **Compliance: Will this Change be Required?**

- This is a mandatory change for all registered suppliers, they should acknowledge the invitation to the SAP Business Network.
- Starting from 16th Feb 2025 (Go-live date), all documents such as POs, Invoices, and SESs documents will be processed through the system. Therefore, email communication will not be accepted.

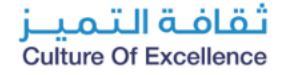

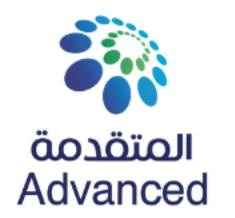

## **Expectations: What Should Suppliers Do?**

- **Prerequisite:** all suppliers must be fully registered with Advanced in SLP Ariba.
- You will receive an automated invitation link through email from SAP Business Network.
- All the documents including Purchase Order, Order Confirmation, invoices and Service Entry Sheets will be transacted through the SAP business network.

### Timeline: When this change will be effective?

# The Go-live Date is 16<sup>th</sup> Feb-2025

### **Compliance: Will this Change be Required?**

- This is a mandatory change for all registered suppliers, they should acknowledge the invitation to the SAP Business Network.
- Starting from 16th Feb 2025 (Go-live date), all documents such as POs, Invoices, and SESs documents will be processed through the system. Therefore, email communication will not be accepted.

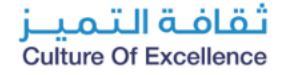

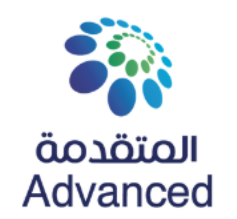

# **Proposals & Questionnaires vs. Business Network**

Suppliers will be invited to Proposals & Questionnaires (Sourcing) for: Suppliers are required to use Business Network for:

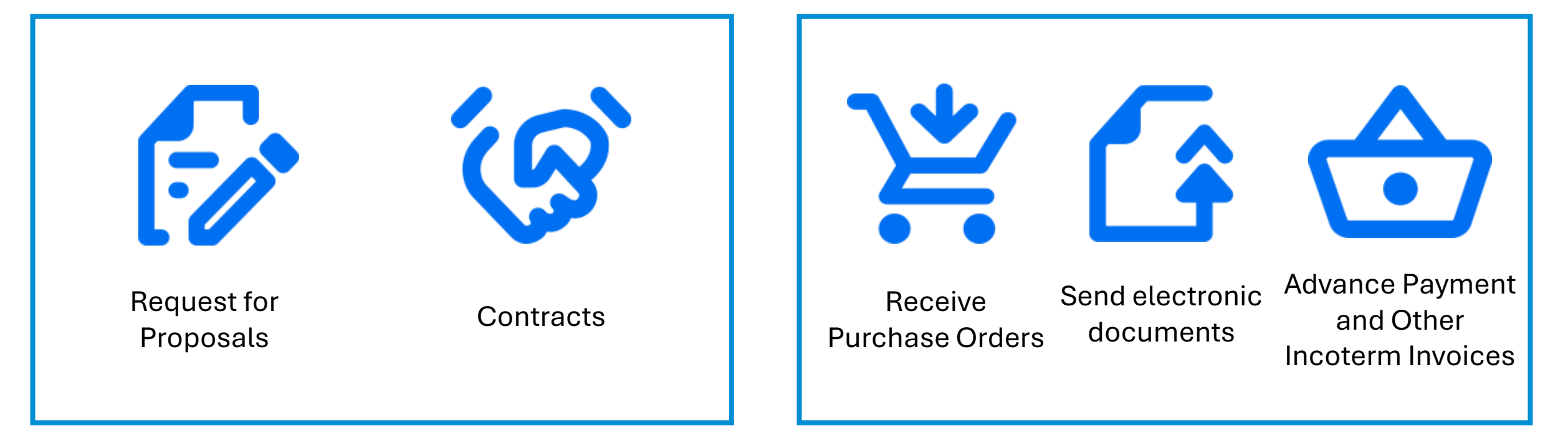

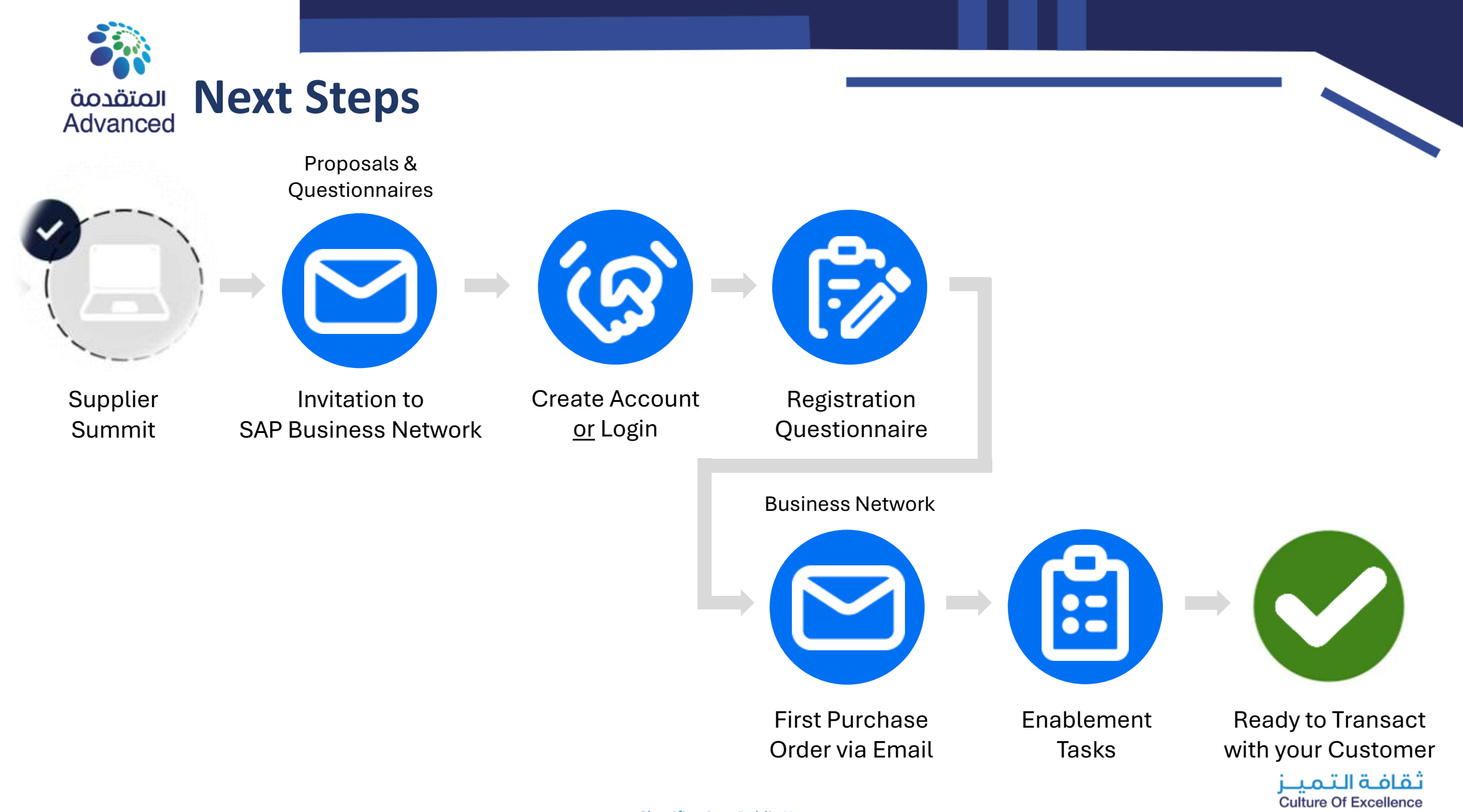

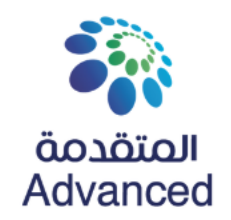

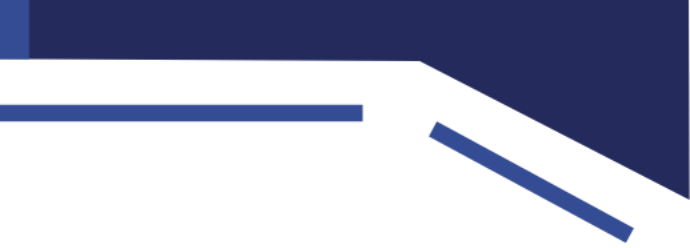

# **SAP Business Network Invitation and Registration**

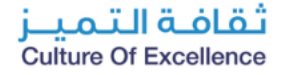

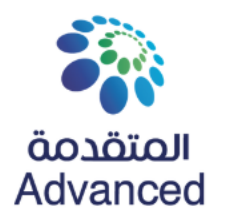

# **SAP Business Network Invitation and Registration**

Group - TEST

Welcome,

Group - TEST has registered you as a user on their SAP Spend Management site. Before you can access Group - TEST's events, you must register on the SAP Commerce Cloud.

Click Here to register on the SAP Commerce Cloud and access your account.

If you are unable to launch a browser using this link, copy the link and paste it into the address bar of any of the supported Web browsers to form a single-line URL.

http:/group-T.supplier-eu.sap.com? awsso\_tkn=26SnuXXkcw6470f8dead165da16a

NOTE: This URL is only valid for 2 days. Make sure to register on the SAP Commerce Cloud before the link expires. After you register on the SAP Commerce Cloud, you can no longer use this link.

SLP Registration

On receiving the invitation email from Advanced, follow the below steps:

- 1. Click on the link mentioned as "Click Here"
- 2. Based on the SAP account that you may have, you may select any of the buttons

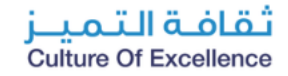

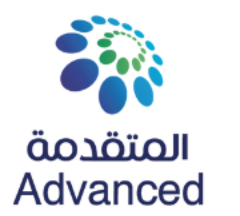

# **SAP Business Network Invitation and Registration**

| erranet                                                                          | <b>3</b> Ferranet                                                                                                    |
|----------------------------------------------------------------------------------|----------------------------------------------------------------------------------------------------|
| Connect with Ferranet to collaborate on SAP<br>Business Network.                 | ① To avoid creating duplicate accounts, we recommend using an existing account.                                                                                            |
| We found existing accounts based on the information in the nvite. Please review. | We found existing accounts based on the information in the invite. Please review.                                                                                          |
| Review accounts                                                                  | Click on "Review accounts"<br>to check if your organization                                                                                                    |
| Or<br>Use existing account                                                       | already has an SAP Account<br>and avoid creating duplicate<br>accounts.                                                                                                    |
| Create new account                                                               | Create new account                                                                                                    |
|                                                                                  | Click on "Use existing<br>account" to link your existing<br>organization SAP Account.<br>Click on "Create new<br>account" to create a new<br>Account for your organization |

**Classification:** Public Use

Culture Of Excellenc

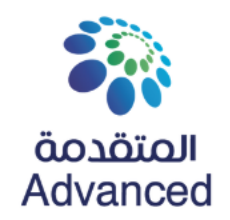

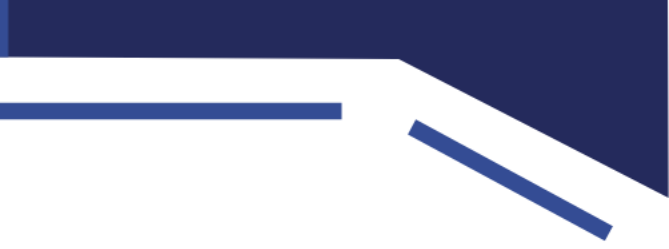

# **SAP Business Network Project Scope**

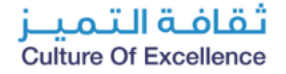

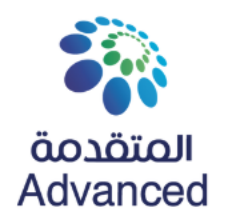

# **SAP Business Network Project Scope**

In Scope for Advanced with SAP Business Network:

- Purchase Orders
- Order Confirmations
- Goods Receipt
- Ship Notices
- Service Entry Sheets
- P/O Invoices
- Service Invoices

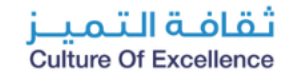

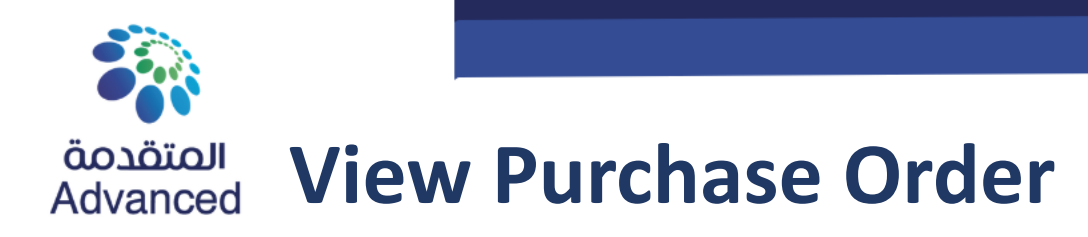

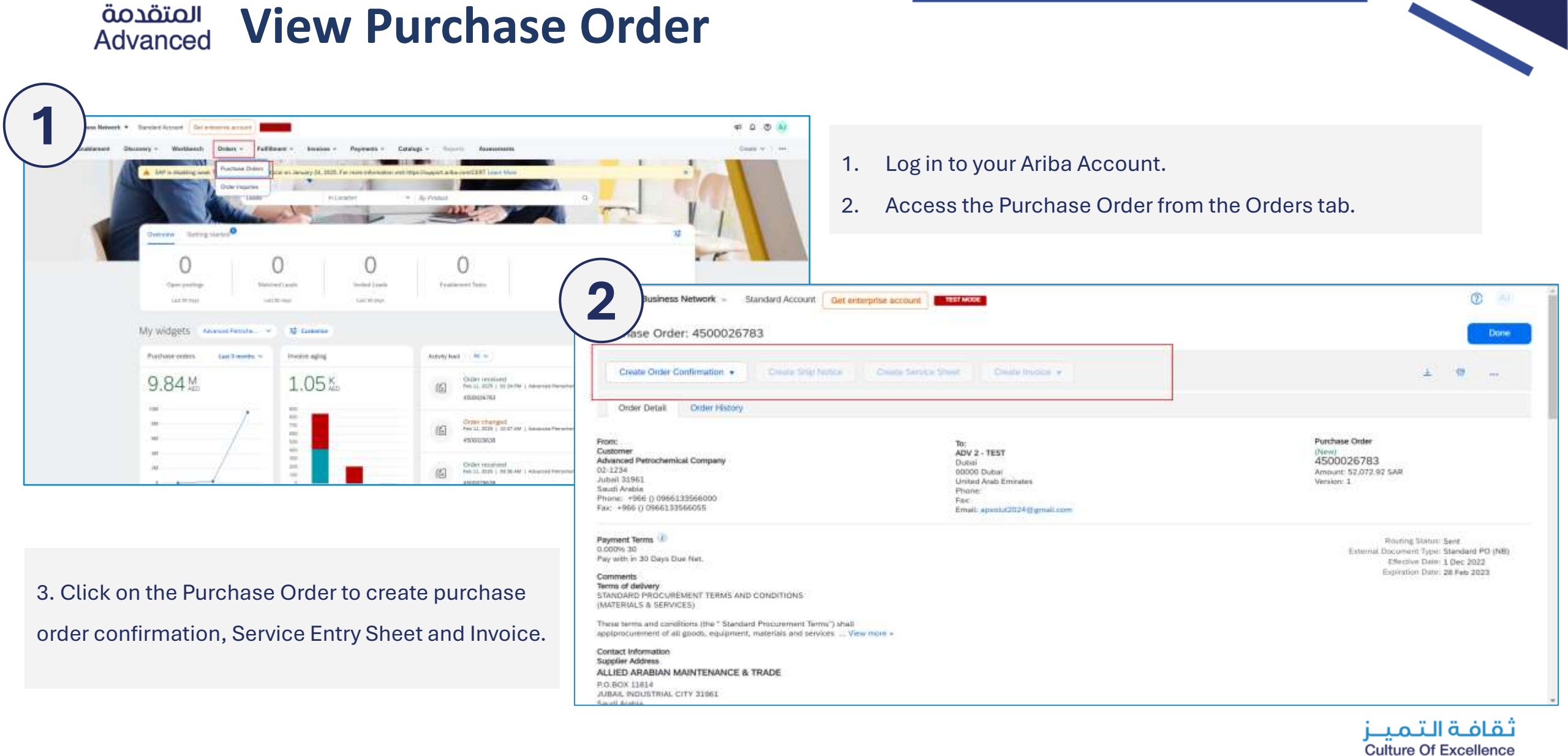

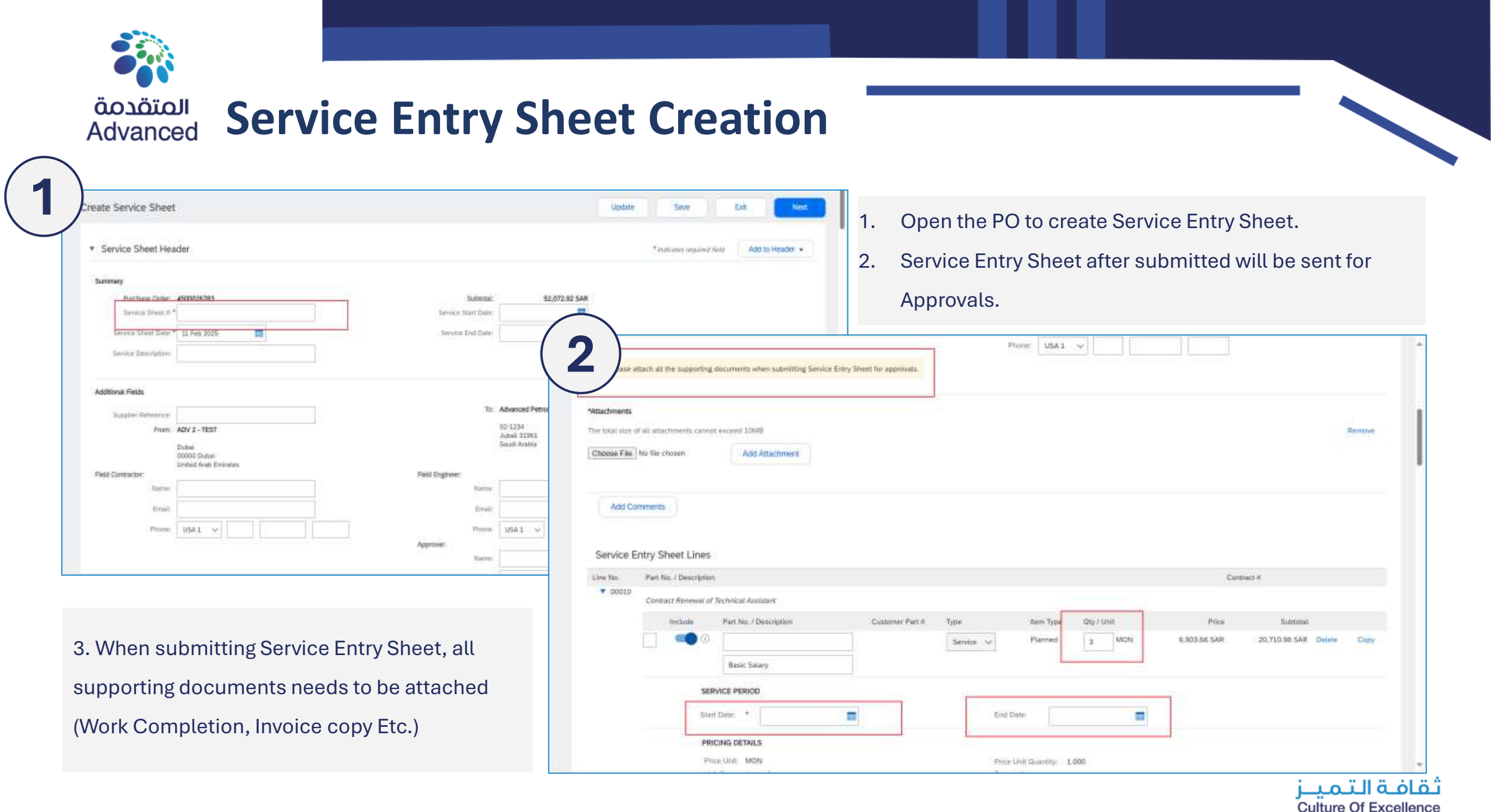

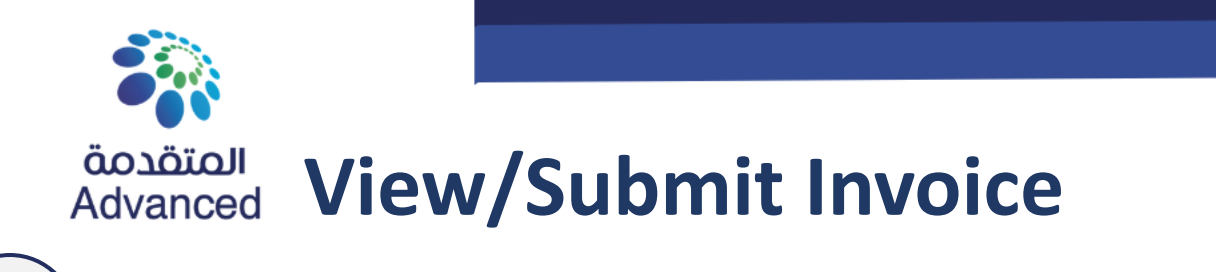

| <ul> <li>Invariant many many many many many many many many</li></ul>                                                                                                    |                                                                                                    |                                                                                                    |                                                                                                    |                                                                 |
|----------------------------------------------------------------------------------------------------|----------------------------------------------------------------------------------------------------|----------------------------------------------------------------------------------------------------|----------------------------------------------------------------------------------------------------|-----------------------------------------------------------------|
| <pre>Cut downwy intervalue intervalue interv</pre> | es Network - Standard Account Get enterprise account FRAMESS<br>C Order: 4500029627<br>Inn Dinar Conformation - Create Ship Nation<br>Create Intelice +                                                                                                    | 0 ···                                                                                                    | <ol> <li>Open the PO and click on C</li> <li>Invoice can be created only</li> </ol>                                                  | reate Invoice.<br>after the SES approvals.                      |
| <pre>me i<br/>c</pre>                                                                                                    | Bit     Bit       Petrocherekal Company     Dutor       61.     000000 Dutori       62.     United Arys Entinates       63.     Phone       64.     Phone       65.     Phone       66.     Phone       67.     Phone       67.     Phone       67.     Phone       67.     Phone       67.     Phone       67.     Phone       67.     Phone                                                                                                    | Business Network = Standard Account Got enterprise account<br>Finded devoter                                                                    | nt TEST MODE                                                                                                    | Update Save Exe Nor                                             |
| hen submitting Invoice, all supporting<br>uments needs to be attached (Work<br>npletion, Invoice copy Etc.)                                                                                                    | ET Days Daw Met.<br>SD Days Daw Met.<br>SD Days Daw Met.<br>Si & SERVICES:<br>I a set confidence the "Standard Procumenter Terme") shall<br>enternt of all produce exclusions, motivals and services - Vew moore -<br>benedian<br>Standard Protocols TRADING EST.<br>I Aven. Unit No. 1<br>1931<br>Additional Standard Statement<br>Statement Statement<br>Statement Statement<br>Statement Statement<br>Statement Statement<br>Statement Statement<br>Statement<br>Statement | Invoice Header  Summary  Partness Order: 4500029627  Structor R.*  Invoice Date:* 11 Feb 2025  Service Description:                             | Subtotal: 50.00 SAR<br>Sotal Tax: 0.00 SAR<br>Tintel Geoss Amount: 50.00 SAR<br>Total Net Amount: 50.00 SAR<br>Amount Due: 50.00 SAR | * Indicates required field Add to Hesder •<br>View/Ealt Address |
|                                                                                                    | /hen submitting Invoice, all supporting<br>uments needs to be attached (Work<br>npletion, Invoice copy Etc.)                                                                                                    | Supplier Tex ID<br>Rumit Tex<br>Diabal<br>United Aratis Emirates<br>Bill To: Advanced Petrochemical Company<br>Juliani<br>Seudi Aratis<br>Tax ① |                                                                                                    |                                                                 |

**Culture Of Excellence** 

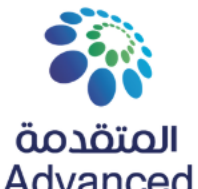

# المتقدمة Advanced Invoice – Selection of Tax Category

| Add to Header *                                                                                                    | 1 Line Items, 1 inclu    | ided, 0 Previously Fully        | / Invoiced                                             | Select<br>on add | the Tax catego<br>to individual l        | ory from<br>ines.           | the dr     | opdow           | n and clicl                |
|----------------------------------------------------------------------------------------------------|--------------------------|---------------------------------|--------------------------------------------------------|------------------|------------------------------------------|-----------------------------|------------|-----------------|----------------------------|
| No.     Incluse     Type     Pairt#     Description     Eustoneer Pairt#     Description     Eustoneer Pairt#     2       10     MATERIAL     BOLT SET:2:45:5001;780-11346     00000000550000143     2 | items<br>Ineitem Options | Add to Included                 | Lines                                                  | - I strange free | www. T touch beauting T                  | Demand                      | 1 Line Ren | ns, 1 Included, | 3 Previously Fully Invoice |
| Price Details Price Unit PCE Price Unit Ouemption                                                                                                    | No. Include              | Туре                            | Part # Description                                     | - Charlester     | Customer Part #                          | Quantity                    | Unit       | Unit Price      | Add to Included Lines      |
| Line term Actions      Delete Reset Tax from PO                                                                                                    | Receipt Details          | MATERIAL<br>Receipt #           | BOLT SET 2-4                                           | 5-5001:780-11346 | 00000000500000143                        | 5.0                         | PCE        | 10.00 SAR       | 50:00 SAR                  |
|                                                                                                    | Pricing Details          | Price Units<br>Unit Convensions | PCE<br>1                                               |                  | Prior Unit Quertity<br>Description       | 1                           |            |                 |                            |
|                                                                                                    | Tex                      | Category *                      | 15% P1 / IT 15% - Goods (0<br>T 15% - Goods (Domestik) | ionesii() 🧐      | Taxable Amuunt<br>Rate(40)<br>Tax Amuunt | 50.00 SAR<br>15<br>7.50 SAR |            |                 | Remove                     |
| ne Tax value will be added to the line item. Right code should be selected for faster approvals.                                                                                                    | Line Iten Actions •      | Defeto Rese                     | 1 Tax from PO                                          |                  |                                          |                             |            |                 |                            |

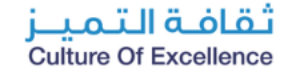

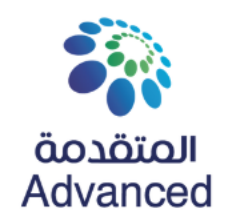

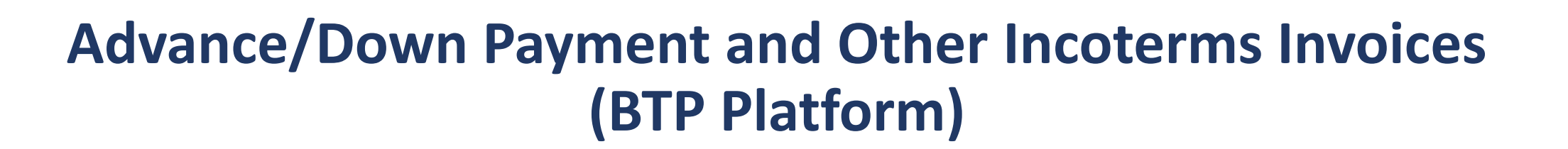

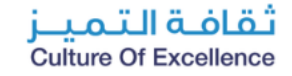

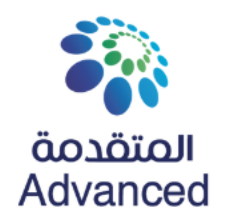

## **Expectations: What Should Suppliers Do?**

- **Prerequisite:** all suppliers must be fully registered with Advanced Ariba Portal.
- Invoices for Advance/Down Payment and Other Incoterm where the payment is needed prior the goods delivery will be processed through the BTP platform.

The Go-live Date is 2<sup>nd</sup> Mar 2025

### Timeline: When this change will be effective?

**Compliance: Will this Change be Required?** 

- This is a mandatory change for all registered suppliers, they should login to the Business Network and access the URL for the Advance/Down payment Invoice creation.
- Starting from 02 Mar 2025 (Go-live date), all the advance/down payment Invoice should be submitted from the BTP platform. URL will be in the Business Network to access.
- No separate registration is required for the BTP platform.
- Advance/Down Payment Invoices submitted through email will not be considered.

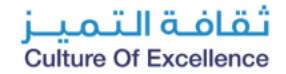

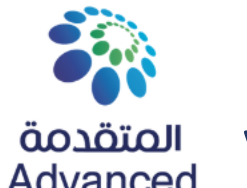

#### المتقدمة Advanced View Purchase Orders

| dard ~                |                                                                                                    |          |                | C2 •             |  |  |
|-----------------------|----------------------------------------------------------------------------------------------------|----------|----------------|------------------|--|--|
| Search Q              |                                                                                                    | • 10     |                | CO Adapt Filters |  |  |
| Purchase Order Number | Order Date                                                                                                    | Status   | Price          | 000.             |  |  |
| 4500027235            | Feb 10, 2025                                                                                                    | New      | 1,000.00 (SAR) |                  |  |  |
| 4500027233            | Feb 10, 2025                                                                                                    | New      | 1,000.00 (SAR) | ,                |  |  |
| 500027232             | Feb 9, 2025                                                                                                    | New      | 500.00 (SAR)   | 2                |  |  |
| 500027231             | Feb 6, 2025                                                                                                    | Approved | 500.00 (SAR)   | 2                |  |  |
| 1500027229            | Feb 5, 2025                                                                                                    | New      | 500:00 (SAR)   | 3                |  |  |
| 500027228             | Feb 5, 2025                                                                                                    | Paid     | 500.00 (SAR)   | S                |  |  |
| 500027227             | Feb 5, 2025                                                                                                    | New      | 500.00 (SAR)   |                  |  |  |
| 500027225             | Feb 5, 2025                                                                                                    | New      | 500.00 (SAR)   |                  |  |  |
| 500027224             | Feb 5, 2025                                                                                                    | New      | 500.00 (SAR)   |                  |  |  |
| 500027223             | Feb 5, 2025                                                                                                    | New      | 500.00 (SAR)   |                  |  |  |
| 500027222             | Feb 5, 2025                                                                                                    | New      | 500.00 (SAR)   | 5                |  |  |
| 1500027221            | Feb 5, 2025                                                                                                    | New      | 200.00 (SAR)   | ė.               |  |  |
| 500027220             | Feb 5, 2025                                                                                                    | New      | 500.00 (SAR)   |                  |  |  |
| 1500027219            | Feb 5, 2025                                                                                                    | New      | 200.00 (SAR)   | 2                |  |  |
| 1000000000            | Exercise approximately approximately approxima | (Alasta) | AND DO OF ADD  | 1.4              |  |  |

- 1. Log in to your Ariba Account.
- 2. Click on URL to access the Advance payment portal.
- Supplier will be navigated to the Advance payment application.
- Supplier can see the POs applicable for Advance payment or Other Incoterm Invoices.

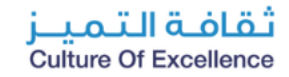

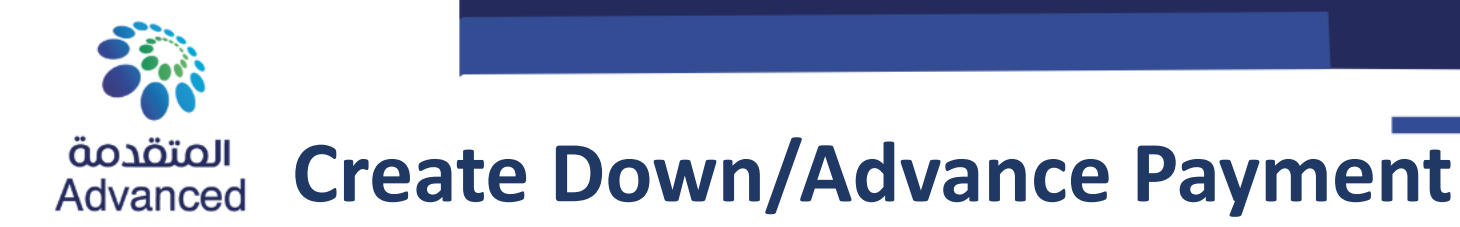

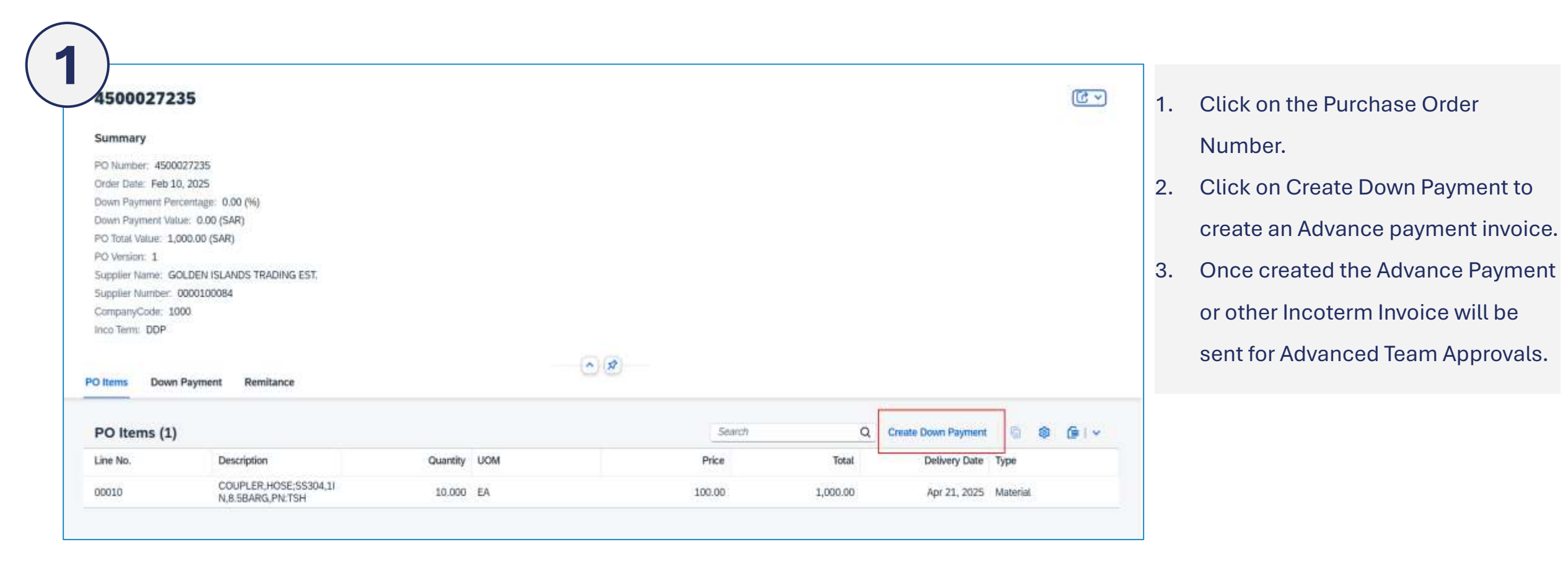

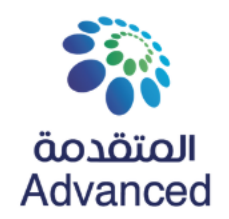

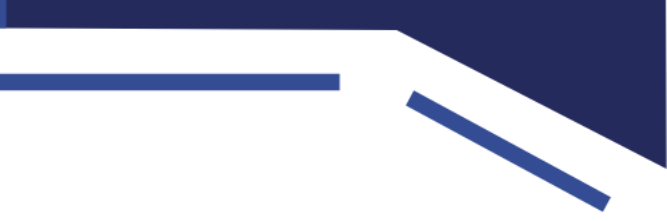

# **Additional Resources**

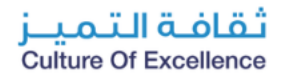

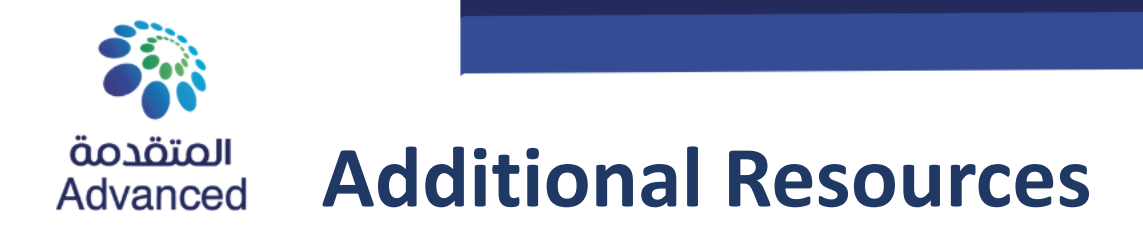

# How to use and transact on SAP Business Network

# **Account Overview and Administration**

Account Overview – Use and customize your account

<u>User Creation</u> – Create and administrate account users

<u>Get Enterprise Account</u> – Review why and how to upgrade your account

Help Center – Utilize the Help Center

### **Advanced Transactional Process**

Order Confirmation – Create an Order Confirmation

Advance Ship Notice – Create a Ship Notice

<u>PO Invoice</u> – Create an Invoice for a material order

Service Entry Sheet – Create a Service Entry Sheet

<u>Service Invoice</u> – Create an Invoice for a service order

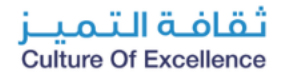

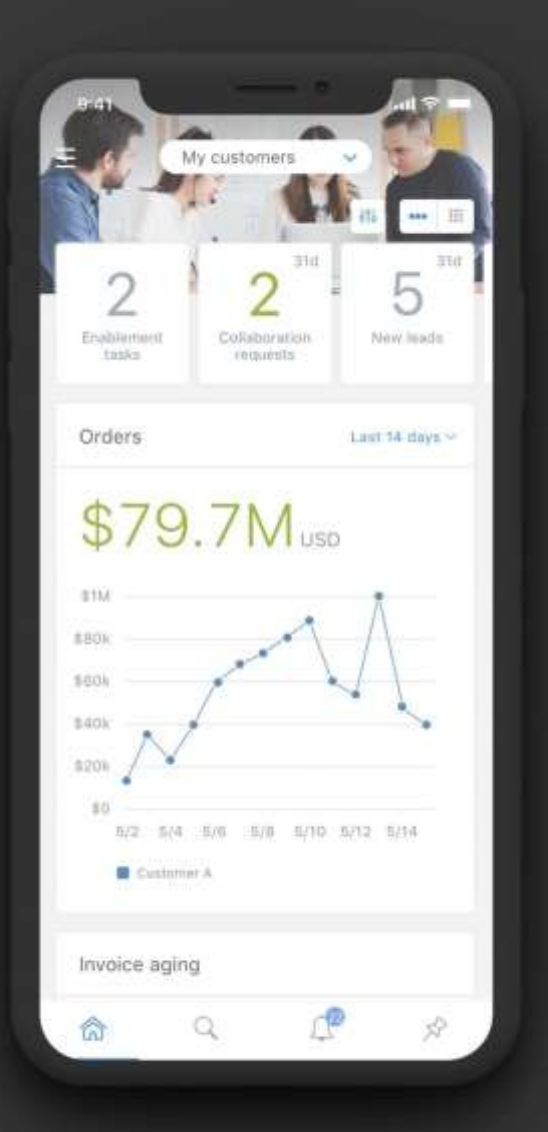

# **Supplier Mobile App**

SAP Business Network Supplier mobile app helps suppliers take their business on-the-go. Regardless of the account type, suppliers can stay connected with their customers on their iPhone or Android devices. Key mobile app features

- Get real-time notifications
- Create documents on-the-go
- Find documents fast
- Improve invoice visibility

With quick and easy biometric login and availability in over 24 languages, the mobile app is the best way to be more responsive and better informed.

#### LEARN MORE

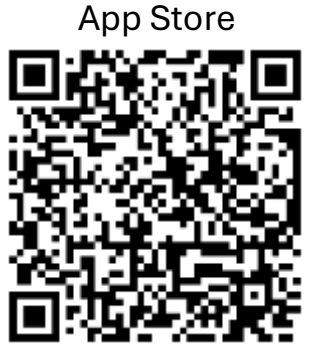

Google Play

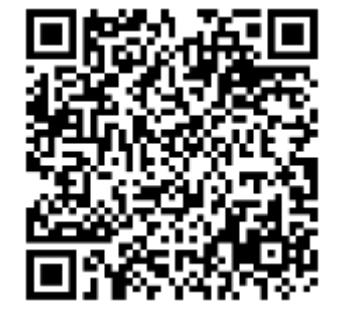

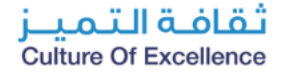

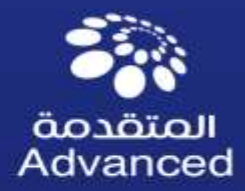

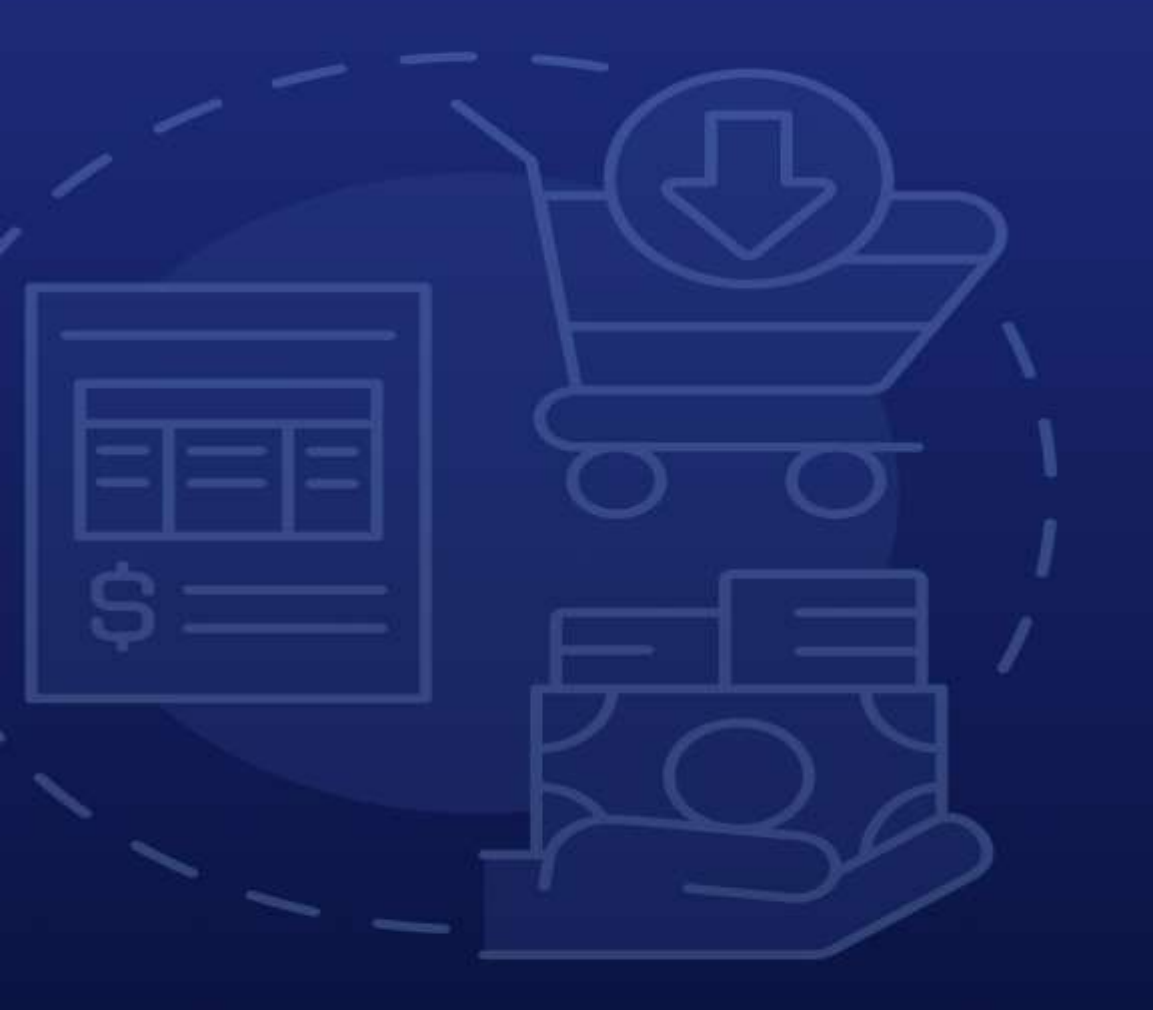

۲

advanced\_petro

# Thanks

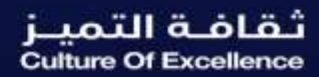

www.advancedpetrochem.com